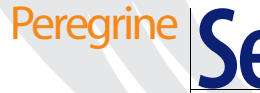

# Peregrine ServiceCenter Notes de mise à jour

Version 6

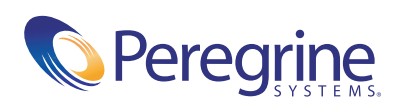

© Copyright 2004 Peregrine Systems, Inc.

LISEZ ATTENTIVEMENT LE MESSAGE SUIVANT AVANT D'INSTALLER ET D'UTILISER CE PRODUIT. CE DERNIER EST LA PROPRIÉTÉ EXCLUSIVE DE PEREGRINE SYSTEMS, INC. (« PEREGRINE ») ET EST PROTÉGÉ PAR LA RÉGLEMENTATION SUR LES DROITS DE REPRODUCTION. VOUS VOUS ENGAGEZ À RESPECTER LE CONTRAT DE LICENCE LOGICIELLE CONCLU ENTRE VOUS ET PEREGRINE. EN INSTALLANT OU EN UTILISANT CE PRODUIT, VOUS RECONNAISSEZ ÊTRE LIÉ PAR LES TERMES ET CONDITIONS DU PRÉSENT CONTRAT DE LICENCE. TOUTE INSTALLATION, UTILISATION, REPRODUCTION OU MODIFICATION DE CE PRODUIT EN VIOLATION AVEC LES TERMES DU CONTRAT DE LICENCE LOGICIELLE ENTRE VOUS ET PEREGRINE EST FORMELLEMENT INTERDITE.

Les informations contenues dans ce document sont la propriété de Peregrine Systems, Incorporated et ne peuvent être utilisées ou divulguées qu'avec la permission écrite de Peregrine Systems, Inc. Ce manuel, en tout ou partie, ne peut pas être reproduit sans la permission préalable écrite de Peregrine Systems, Inc. Ce document fait référence à de nombreux produits par leur nom commercial. Dans la plupart des cas, si ce n'est dans la totalité, leurs désignations sont des marques commerciales ou des marques déposées de leur société respective.

Peregrine Systems, AssetCenter, AssetCenter Web, BI Portal, Dashboard, Get-It, Get-Services, Get-Resources, Peregrine Mobile et ServiceCenter sont des marques déposées de Peregrine Systems, Inc. ou de ses filiales.

Microsoft, Windows, Windows NT, Windows 2000, SQL Server, et les autres noms de produits Microsoft référencés ici sont des marques commerciales ou déposées de Microsoft Corporation. Oracle est une marque déposée d'Oracle Corporation. zlib software copyright © 1995-2004 Jean-Loup Gailly et Mark Adler ServiceCenter inclut un logiciel de chiffrement développé par Eric A. Young (eay@cryptsoft.com). ServiceCenter inclut un logiciel développé par Tim J. Hudson (tjh@cryptsoft.com). Spell Checker copyright © 1995-2004 Wintertree Software Inc. Smack software copyright © Jive Software, 1998-2004. SVG Viewer, Mozilla JavaScript-C (SpiderMonkey) et Rhino software Copyright © 1998-2004 The Mozilla Organization. OpenSSL software copyright (c) 1998-2004 The OpenSSL Project. Tous droits réservés. MX4J software copyright © 2000 Brett McLaughlin, Jason Hunter. Tous droits réservés. LDAP, OpenLDAP, Java et Netscape Directory SDK Copyright © 1995-2004 Sun Microsystems, Inc. Japanese Morphological Analyzer ©2001 Thomas Brattli. Tous droits réservés. Coroutine Software for Java, propriété de Neva Object Technology, Inc. Protégé par la réglementation sur les droits de reproduction en vigueur aux États-Unis et dans les autres pays. Crystal Reports Pro et Crystal RTE software © 2001 Crystal Decisions, Inc. Tous droits réservés. Eclipse software (c) Copyright (c) 2000, 2004 IBM Corporation et autres sociétés. Tous droits réservés. Copyright (C) 2001-2004 Kiran Kaja et Robert A. van Engelen, Genivia inc. Tous droits réservés. Xtree copyright 2004 Cenduit inclut un logiciel développé par la laboratoire Extreme! Lab de l'Université de l'Indiana (<http://www.extreme.indiana.edu/>).

Les informations contenues dans ce document sont sujettes à modification sans préavis et ne tiennent pas lieu d'engagement de la part de Peregrine Systems, Inc. Contactez l'assistance clientèle de Peregrine Systems, Inc. pour vérifier la date de la version la plus récente de ce document. Les noms de sociétés et de personnes utilisés dans la base de données de référence et dans les exemples des manuels sont fictifs et visent à illustrer l'utilisation du logiciel. Toute ressemblance avec une société ou une personne réelle, existante ou ayant existé, ne serait que pure coïncidence. Si vous avez besoin d'assistance technique concernant ce produit ou si vous souhaitez obtenir de la documentation sur un produit dont vous détenez une licence, veuillez contacter le service d'assistance clientèle de Peregrine Systems, Inc., par courrier électronique à l'adresse support@peregrine.com. Si vous souhaitez formuler des commentaires ou des suggestions concernant cette documentation, contactez le service des publications techniques de Peregrine Systems, Inc. par courrier électronique, à l'adresse doc\_comments@peregrine.com. Cette édition s'applique à la version 6 du programme sous licence.

040706

Peregrine Systems, Inc. 3611 Valley Centre Drive San Diego, CA 92130, États-Unis Tél : +1 800.638.5231 ou 858.481.5000 Fax : +1 858.481.1751 www.peregrine.com

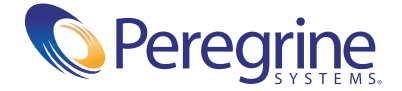

# Table des matières

| Notes de mise à jour de ServiceCenter 6                                  | 5   |
|--------------------------------------------------------------------------|-----|
| Mise en route                                                            | . 5 |
| Comparaison des clients                                                  | . 6 |
| Nouvelles fonctionnalités                                                | . 8 |
| Nouveautés pour le développeur d'applications                            | . 9 |
| Nouveautés pour l'administrateur                                         | 10  |
| Nouveautés pour l'utilisateur final                                      | 12  |
| Matrice de compatibilité                                                 | 13  |
| Demandes de modification du logiciel (SCR)                               | 13  |
| Problèmes connus                                                         | 14  |
| Documentation                                                            | 38  |
| Mise à niveau                                                            | 39  |
| Prise en charge de l'activation des langues et du format Unicode (UTF-8) | 39  |
| Utilisation de plusieurs versions du client avec ServiceCenter 6         | 40  |
| Prise en charge de produit tiers                                         | 42  |
| Comment contacter Peregrine Systems                                      | 43  |
| Site Peregrine Customer Support.                                         | 43  |
| Services de formation.                                                   | 43  |
| Siège social                                                             | 44  |

# Notes de mise à jour de ServiceCenter 6

Bienvenue dans ServiceCenter 6 de Peregrine Systems, Inc. Ce document a trois objectifs principaux : présenter brièvement les nouvelles caractéristiques, décrire les problèmes identifiés dans cette version et indiquer la procédure à suivre pour accéder à d'autres sources d'informations, telles que le site Web de l'assistance clientèle de Peregrine.

Avant de commencer, assurez-vous que vous disposez d'un identifiant et d'un mot de passe de connexion valides pour accéder à ce site. Vous pouvez accéder au site Web de l'assistance clientèle à l'adresse suivante :

http://support.peregrine.com

Le bordereau d'envoi joint à votre paquet identifie le support qui a été expédié à votre site.

## Mise en route

Pour tirer le meilleur parti de ServiceCenter 6, reportez-vous aux informations suivantes :

- Consultez la section *Comparaison des clients*, page 6
- Consultez la section Nouvelles fonctionnalités, page 8
- Suivez les instructions pour consulter la *Matrice de compatibilité*, page 13
- Suivez les instructions pour examiner les Demandes de modification du logiciel (SCR), page 13

- Consultez les *Problèmes connus*, page 14 et suivantes.
- Suivez les instructions pour accéder au reste de la *Documentation*, page 38

# **Comparaison des clients**

Le tableau suivant compare les caractéristiques du client ServiceCenter 6 et celles proposées dans les versions antérieures.

| Caractéristique                                       | Client<br>Windows,<br>version 6 | Client Web,<br>version 6   | Client Web,<br>version 6<br>(mode<br>accessible) | Client<br>Windows,<br>version 5.1 <i>.x</i> | Client Java,<br>version 5.1. <i>x</i> |
|-------------------------------------------------------|---------------------------------|----------------------------|--------------------------------------------------|---------------------------------------------|---------------------------------------|
| Mise à jour<br>automatique<br>du client               | Oui                             | Sans objet                 | Sans objet                                       | Non                                         | Oui                                   |
| Chargement et<br>déchargement de<br>fichiers binaires | Oui                             | Côté serveur<br>uniquement | Non                                              | Oui                                         | Oui                                   |
| Graphiques et<br>tableaux de bord                     | Oui                             | Oui                        | Oui<br>Disponible<br>mais<br>inaccessible        | Non                                         | Non                                   |
| Personnalisation<br>du client                         | Oui                             | Sans objet                 | Sans objet                                       | Non                                         | Non                                   |
| Gestionnaire de<br>connexion client                   | Oui                             | Non                        | Non                                              | Non                                         | Non                                   |
| Intégration DDE<br>avec exportation<br>vers Excel     | Oui                             | Non                        | Non                                              | Oui                                         | Oui                                   |
| Accès direct par URL                                  | Oui                             | Oui                        | Non                                              | Non                                         | Non                                   |
| Glisser-déplacer                                      | Oui                             | Oui <sup>1</sup>           | Non                                              | Non                                         | Non                                   |
| Propriété de format<br>Elastic <sup>2</sup>           | Oui                             | Non <sup>5</sup>           | Oui                                              | Oui                                         | Oui                                   |
| Favoris                                               | Oui                             | Oui                        | Non                                              | Non                                         | Non <sup>3</sup>                      |
| Concepteur de<br>formulaires                          | Oui                             | Non                        | Non                                              | Oui                                         | Oui                                   |
| Workflow graphique                                    | Oui                             | Oui                        | Non                                              | Non                                         | Non                                   |

| Caractéristique                                              | Client<br>Windows,<br>version 6 | Client Web,<br>version 6                                                                 | Client Web,<br>version 6<br>(mode<br>accessible)                          | Client<br>Windows,<br>version 5.1. <i>x</i> | Client Java, version 5.1 <i>.x</i>  |
|--------------------------------------------------------------|---------------------------------|------------------------------------------------------------------------------------------|---------------------------------------------------------------------------|---------------------------------------------|-------------------------------------|
| Loupe pour les<br>champs de saisie                           | Oui                             | Non                                                                                      | Non                                                                       | Oui                                         | Oui                                 |
| Volets de détails et<br>d'agrandissement<br>des listes       | Oui                             | Non                                                                                      | Non                                                                       | Non <sup>6</sup>                            | Non <sup>6</sup>                    |
| Plusieurs bannières<br>par format                            | Oui                             | Non. Toutes<br>les bannières<br>sont<br>combinées en<br>une seule dans<br>chaque format. | Non. Toutes<br>les bannières<br>sont des<br>champs de<br>texte statiques. | Oui                                         | Oui                                 |
| Impression des<br>formats de la<br>nouvelle interface<br>GUI | Oui                             | Oui                                                                                      | Oui                                                                       | Non                                         | Non                                 |
| Couleurs DVD<br>des listes QBE                               | Oui                             | Non                                                                                      | Non                                                                       | Oui                                         | Oui                                 |
| Débogueur RAD                                                | Oui                             | Non                                                                                      | Non                                                                       | Oui                                         | Oui                                 |
| Correcteur<br>orthographique                                 | Oui                             | Non                                                                                      | Oui                                                                       | Oui                                         | Oui                                 |
| Chiffrement SSL                                              | Oui                             | Oui                                                                                      | Non                                                                       | Non                                         | Non                                 |
| Navigateur système                                           | Oui                             | Oui                                                                                      | Non                                                                       | Non                                         | Non <sup>4</sup>                    |
| Intégration TAPI                                             | Non                             | Non                                                                                      | Non                                                                       | Oui                                         | Oui                                 |
| Exportation aux<br>formats texte et CSV                      | Oui                             | Non                                                                                      | Non                                                                       | Oui                                         | Oui                                 |
| Données Unicode<br>(UTF-8)                                   | Oui                             | Oui                                                                                      | Oui                                                                       | Page de<br>code unique<br>seulement         | Page de<br>code unique<br>seulement |

<sup>1</sup> Uniquement pris en charge avec Microsoft Internet Explorer (IE).

<sup>2</sup> Problèmes connus

<sup>3</sup> Favoris de l'explorateur Java disponibles

<sup>4</sup> Explorateur Java disponible

<sup>5</sup> Pour le redimensionnement des polices, seule la prise en charge élastique partielle est activée.

<sup>6</sup> Possibilité d'activer ou de désactiver une liste d'enregistrements.

# Nouvelles fonctionnalités

ServiceCenter 6 comprend une version mise à jour du serveur ServiceCenter, ainsi que deux nouveaux clients. Cette version tire profit d'une part, des nouvelles techniques en matière de gestion système, d'intégration d'entreprise et d'interface utilisateur, et d'autre part, des technologies Web les plus récentes (comme SOAP, DHTML, HTTP, HTTPs et XML) pour constituer une plate-forme ouverte, mais néanmoins sécurisée, capable de partager des données avec d'autres systèmes d'entreprise. Les développeurs d'applications, les administrateurs et les utilisateurs finals bénéficient des améliorations introduites par ServiceCenter 6.

Un des objectifs de cette version consiste à réduire les exigences d'administration en introduisant le client Web, client reposant sur un navigateur, indépendant de la plate-forme et d'encombrement minimal. De plus, un accès amélioré aux informations va accroître la productivité des utilisateurs. Pour répondre à vos besoins métier, ServiceCenter 6 fournit une interface de programmation d'applications (API) SOAP extensible. Elle permet aux développeurs d'intégrer ServiceCenter à d'autres applications d'entreprise.

Cette version intègre les technologies suivantes :

- Langage de balisage extensible XML (Extensible Markup Language)
- Prise en charge de JavaScript côté serveur
- Protocole SOAP (Simple Object Access Protocol)
- Prise en charge du format UTF-8 (Unicode Transformation Format-8)

De plus, cette version fournit des fonctions d'accessibilité personnalisables qui permettent à tous les utilisateurs de travailler efficacement avec ServiceCenter.

Les sections qui suivent mettent en relief les nouvelles caractéristiques qu'introduit ServiceCenter 6. Pour plus d'informations sur les caractéristiques examinées ci-après, installez le client Windows ou un serveur d'aide, et consultez la section *Nouveautés de ServiceCenter* dans l'aide en ligne.

Pour obtenir des instructions sur l'accès à l'aide en ligne depuis un client Windows, reportez-vous à la section *Pour accéder à l'aide en ligne à partir d'un client Windows*, page 38, ou suivez la procédure du manuel d'installation de *ServiceCenter* pour installer le serveur d'aide.

## Nouveautés pour le développeur d'applications

Le tableau suivant met en relief certaines des nouvelles caractéristiques dont dispose désormais le développeur d'applications.

| Caractéristique                               | Avantage pour le développeur d'applications                                                                                                    |
|-----------------------------------------------|----------------------------------------------------------------------------------------------------|
| Utilitaire de mise à niveau<br>différentielle | L'utilitaire de mise à niveau différentielle porte les<br>changements d'un système à l'autre. Ainsi, cet utilitaire<br>permet de déplacer des modifications d'un système de<br>développement vers un système de test, puis vers un<br>système de production.                                                                                                    |
| Mise en page et<br>conception de formulaires  | Vous pouvez désormais utiliser la fonction<br>glisser-déplacer, ainsi que d'autres contrôles,<br>pour concevoir des formulaires.                                                                                                    |
| Prise en charge de<br>JavaScript              | Parallèlement à la prise en charge continue<br>d'instructions RAD (Rapid Application Development),<br>la prise en charge de JavaScript côté serveur permet de<br>personnaliser vos applications à l'aide de ce langage.                                                                                                    |
| Débogueurs<br>ServiceCenter                   | Le débogueur RAD et le débogueur avancé permettent<br>de corriger les instructions RAD et JavaScript.                                                                                                    |
| API SOAP <sup>1</sup>                         | ServiceCenter 6 peut désormais exposer ses<br>applications et ses données en tant que services Web<br>en générant dynamiquement un code WSDL (Web<br>Service Description Language) à la demande. L'API<br>SOAP permet d'accéder à des applications et des<br>données ServiceCenter par le biais d'un kit d'outils<br>SOAP tiers compatible, tel que le Web Services Project<br>(Axis) de Apache, le kit de développement logiciel de<br>Microsoft(R) .NET Framework ou encore le Java Web<br>Services Developer Pack de Sun. |
| Chiffrement SSL                               | Un chiffrement SSL (Secure Sockets Layer) permet<br>désormais de crypter/décrypter des données lors<br>d'échanges entre client et serveur.                                                                                                    |
|                                               |                                                                                                    |

<sup>1</sup> Pour accéder aux fonctions applicatives ServiceCenter 6 par le biais de clients SOAP fournis par des clients ou des partenaires, vous devez disposer des licences de l'API SOAP et du module qui renferme la fonctionnalité à laquelle vous accédez.

## Nouveautés pour l'administrateur

L'administrateur profite d'un système de gestion simplifié des données et des systèmes. Il peut désormais accéder aux outils dont il a besoin à partir de l'Explorateur Windows, par le biais de liens pointant vers différentes tâches et informations. En outre, la fonction glisser-déplacer simplifie la plupart des tâches d'administration.

Le tableau suivant met en lumière certaines des nouvelles caractéristiques dont dispose désormais l'administrateur.

| Caractéristique                                           | Avantage pour l'administrateur                                                                                                    |  |
|-----------------------------------------------------------|----------------------------------------------------------------------------------------------------|--|
| Utilitaire de<br>personnalisation du client               | L'utilitaire de personnalisation du client permet<br>t de déployer un client Windows remanié, une<br>configuration unique pour l'ensemble des utilisateurs<br>ou plusieurs configurations destinées à différents<br>groupes.                                                                                                    |  |
| Boîte de dialogue<br>Connexions                           | La boîte de dialogue Connexions permet à<br>l'administrateur de configurer et de déployer des<br>connexions serveur par défaut destinées à tous<br>les utilisateurs, conjointement à l'utilitaire de<br>personnalisation du client. De plus, les utilisateurs sont<br>autorisés à établir plusieurs connexions au serveur<br>ServiceCenter à partir d'un même client. |  |
| Système d'aide en ligne personnalisable                   | L'administrateur peut désormais modifier des fichiers<br>d'aide en ligne au format HTML et XML.                                                                                                    |  |
| Utilitaire de création<br>de diagramme<br>entité-relation | L'utilitaire de création de diagramme entité-relation<br>permet à l'administrateur de générer des instructions<br>DDL (Database Definition Language) qu'il est possible<br>d'importer dans de nombreux outils de modélisation<br>de données, notamment AllFusion <sup>TM</sup> ERwin Data<br>Modeler de Computer Associates (CA).                                     |  |
| Préférences                                               | Les options de la boîte de dialogue Préférences aident<br>l'administrateur à configurer et déployer des<br>paramètres relatifs aux graphiques, clients et journaux,<br>ainsi qu'à l'aide en ligne et au serveur d'aide.                                                                                                    |  |
| Modèles d'exception de maintenance planifiée              | Les modèles d'exception de maintenance planifiée<br>permettent à l'administrateur de tirer parti de<br>nouvelles techniques d'exécution des tâches de<br>maintenance.                                                                                                    |  |
| Serveur d'aide<br>ServiceCenter                           | Le serveur d'aide ServiceCenter donne la possibilité de centraliser l'aide en ligne.                                                                                                    |  |

| Avantage pour l'administrateur                                                                                                    |  |
|----------------------------------------------------------------------------------------------------|--|
| La définition système du Navigateur système accélère<br>l'accès à des informations relatives aux fichiers,<br>enregistrements et formulaires ServiceCenter, ainsi<br>qu'à de nombreuses tâches de personnalisation.                                                                                            |  |
| L'utilitaire de site de mise à jour centralise les fichie<br>pour permettre le téléchargement de mises à jour<br>destinées aux clients Windows à l'aide de fichiers<br>fournis par Peregrine et ce, sans réinstaller lesdits<br>clients.                                                                       |  |
| Le suivi des licences utilisateur permet à<br>l'administrateur de surveiller l'utilisation des licences<br>ouvertes et nominatives à l'échelle de l'application<br>concernée.                                                                                                    |  |
| La prise en charge UTF-8 permet à un seul et même<br>serveur d'enregistrer et d'afficher des données dans<br>un nombre illimité de jeux de caractères.                                                                                                    |  |
| Le niveau Web prend en charge un client reposant<br>sur un navigateur, indépendant de la plate-forme et<br>d'encombrement minimal. Pour plus d'informations<br>sur les plates-formes prises en charge, suivez les<br>instructions de la section intitulée <i>Matrice de</i><br><i>compatibilité</i> , page 13. |  |
|                                                                                                    |  |

<sup>1</sup> L'utilisation de versions antérieures du client n'est pas recommandée lors de l'utilisation de plusieurs langages sur le même serveur. Ces versions précédentes sont limitées à la saisie de données et à l'affichage de caractères issus d'une page de code unique.

## Nouveautés pour l'utilisateur final

ServiceCenter 6 dispose de nouveaux clients Web et Windows. Ces clients fournissent un environnement qui permet à l'utilisateur final d'accéder facilement aux informations et aux outils dont il a besoin pour effectuer les tâches qui lui incombent.

Le client Web est évolutif et peut prendre en charge des utilisateurs du monde entier en toute sécurité. Le niveau Web est indépendant de toute plate-forme et repose sur un navigateur ; la seule ressource système qu'il requiert est un navigateur compatible. Le client Web fournit les mêmes outils et le même accès aux informations que le client Windows. Ce client Web reposant sur un serveur, les utilisateurs accèdent toujours aux dernières mises à jour lorsqu'ils se connectent.

Lors de la connexion, le client Windows peut accéder aux mises à jour client à partir d'un emplacement central, sans redéploiement du client.

Les deux clients offrent un accès aux informations requises par le biais d'une arborescence, de dossiers personnels et publics avec favoris, de graphiques et de tableaux de bord.

| Caractéristique                   | Avantage pour l'utilisateur final                                                                                                    |  |
|-----------------------------------|----------------------------------------------------------------------------------------------------|--|
| Graphiques et tableaux<br>de bord | L'utilisateur peut afficher des graphiques, notamment<br>à barres, qui présentent les relations entre des<br>catégories de données.                                         |  |
| Boîte de dialogue<br>Connexions   | La boîte de dialogue Connexions définit plusieurs connexions client-serveur.                                                                                                |  |
| Favoris                           | Les favoris permettent de placer des signets sur<br>les formulaires, interrogations et applications<br>fréquemment utilisés.                                                |  |
| Workflow graphique                | Le workflow graphique affiche une représentation<br>visuelle des phases et des cycles d'approbation dans<br>les modules Gestion des changements et Gestion<br>des demandes. |  |
| Préférences                       | La boîte de dialogue Préférences permet à l'utilisateur<br>de définir et de modifier rapidement des paramètres<br>du client.                                                |  |

## Matrice de compatibilité

La matrice de compatibilité est disponible sur le site Web de l'assistance clientèle. Elle indique les versions des systèmes d'exploitation, serveurs, serveurs Web, serveurs d'applications Web, clients, systèmes de gestion de base de données relationnelles (SGBDR) et produits Peregrine compatibles.

#### Pour accéder à la matrice de compatibilité de ServiceCenter

1 Ouvrez un navigateur et accédez au site Web de l'assistance clientèle de Peregrine, à l'adresse :

http://support.peregrine.com

- **2** Connectez-vous à l'aide de votre ID de connexion et votre mot de passe de client.
- 3 Développez la rubrique relative aux informations sur les produits du cadre de gauche en cliquant sur Product Information (Informations produit) > Service Management (Gestion des services) > ServiceCenter > Compatibility Matrices (Matrices de compatibilité).
- 4 Cliquez sur ServiceCenter dans le cadre de droite pour afficher la liste des versions de ServiceCenter.
- 5 Cliquez sur ServiceCenter 6 pour afficher la matrice de compatibilité correspondant à cette version.

## Demandes de modification du logiciel (SCR)

ServiceCenter 6 intègre des correctifs qui répondent à de nombreuses demandes de modification du logiciel, ou SCR (Software Change Request). Le site Web de l'assistance clientèle vous permet d'afficher les SCR corrigées pour cette version, ainsi que des détails relatifs à d'autres corrections et améliorations qui portent sur les versions 4.0 et supérieures de ServiceCenter.

#### Pour rechercher des SCR à partir du site Web de l'assistance clientèle

1 Ouvrez un navigateur et accédez au site Web de l'assistance clientèle de Peregrine, à l'adresse :

http://support.peregrine.com

2 Connectez-vous à l'aide de votre identifiant de connexion et de votre mot de passe de client.

- 3 Développez la rubrique relative aux informations sur les produits du cadre de gauche en cliquant sur Product Information (Informations produit) > Service Management (Gestion des services) > ServiceCenter > View SCR (Afficher les SCR).
- 4 Vous pouvez filtrer les critères de recherche en sélectionnant la version, la catégorie ou la sous-catégorie des SCR à rechercher.
- 5 Un rapport correspondant à vos critères s'affiche. Vous pouvez afficher ce rapport ou éventuellement cliquer sur Create Excel Report (Générer un rapport Excel) pour télécharger une feuille de calcul dont le contenu correspond à vos critères de recherche.

## Problèmes connus

Vous pouvez afficher une liste exhaustive des problèmes identifiés, pour cette version ou des versions antérieures, en effectuant une recherche dans la base de connaissances du site Web de l'assistance clientèle.

Pour rechercher des problèmes connus dans la base de connaissances

1 Ouvrez un navigateur et accédez au site Web de l'assistance clientèle de Peregrine, à l'adresse :

http://support.peregrine.com

- 2 Connectez-vous à l'aide de votre identifiant de connexion et de votre mot de passe de client.
- À l'étape 1, intitulée Search Knowledgebase (Recherche dans la base de connaissances), sélectionnez ServiceCenter (K&B Documentation) (Documentation de la base de connaissances) dans le menu déroulant.
- 4 À l'étape 1, cliquez sur Advanced Search (Recherche avancée).
- 5 Dans la boîte de dialogue Advanced Knowledgebase Search (Recherche avancée dans la base de connaissances), tapez Known Issue dans la zone de texte Search Criteria (Critères de recherche).
- 6 Sélectionnez ServiceCenter (KB & Documentation) dans le menu déroulant à l'étape 1.
- 7 Sélectionnez Both the KB and the Documentation (Base de connaissances et documentation) dans le menu déroulant à l'étape 2.
- 8 Sélectionnez ServiceCenter 6 dans le menu déroulant à l'étape 3.

- 9 Cliquez sur Search (Rechercher).
- **10** Cliquez sur un document pour l'ouvrir.

Le tableau suivant répertorie une sélection de problèmes détectés dans ServiceCenter 6.

| ID Document    | Problème connu                                                                                                    | Solution temporaire                                                                                                    |
|----------------|----------------------------------------------------------------------------------------------------|----------------------------------------------------------------------------------------------------|
| DSC-6000-31736 | La version 6 du client Windows ne prend<br>pas en charge l'interface TAPI (Telephony<br>Applications Programming).                                                                                                    | Aucune.                                                                                                    |
| DSC-6000-31757 | Les lecteurs d'écran ne sont pas<br>homogènes lorsque vous consultez des<br>descriptions de champs sur le client<br>Web au cours d'une connexion en tant<br>qu'administrateur et ce, dès lors que vous<br>utilisez la touche de tabulation du clavier<br>pour passer d'une description de champ<br>à une autre.                                                                                                    | Lorsque vous êtes connecté en tant<br>qu'administrateur sur le client Web,<br>n'utilisez pas la touche de tabulation pour<br>naviguer parmi les descriptions de champ. |
|                | Lorsque vous êtes connecté en tant<br>qu'utilisateur final, avec le compte<br>BOB.HELPDESK par exemple, les titres et<br>les descriptions de champ sont consultés<br>au moment de la lecture automatique de<br>l'écran par le lecteur. Si vous passez d'un<br>champ à un autre en appuyant sur la<br>touche de tabulation, le lecteur d'écran<br>ne lit ni les titres, ni les descriptions de<br>champ.                                                                                                    |                                                                                                    |
|                | Les titres et les descriptions de champ<br>concernés sont, le plus souvent, ceux qui<br>ne contiennent ni champ de texte, ni lien<br>associé. Par exemple, lorsque vous<br>ouvrez une session avec le compte<br>BOB.HELPDESK, puis cliquez sur<br><b>Maintenance</b> > <b>Contacts</b> , la description<br>Options du formulaire et le titre<br>Struct./Div. Sté ne sont pas lus lorsque<br>vous naviguez dans l'écran en utilisant la<br>touche de tabulation. Le titre Struct./Div.<br>Sté a un champ de texte et un formulaire<br>Fill associés. |                                                                                                    |

| Articles de la base de connaissances pour ServiceCen | ter o |
|------------------------------------------------------|-------|

| ID Document    | Problème connu                                                                                                    | Solution temporaire                                                                                                    |
|----------------|----------------------------------------------------------------------------------------------------|----------------------------------------------------------------------------------------------------|
| DSC-6000-31772 | Il est difficule d'utiliser le client Web en<br>langue japonaise. Cette difficulté tient au<br>fait que, pour utiliser l'éditeur de méthode<br>de saisie IME (Input Method Editor)<br>japonais, vous devez taper la transcription<br>phonétique des mots, appliquer un ou<br>plusieurs espaces pour obtenir le « kanji »,<br>puis appuyer sur Entrée pour sélectionner<br>ce dernier. Lorsque vous appuyez sur<br>Entrée pour sélectionner le kanji, le<br>navigateur envoie le formulaire<br>prématurément.                                                                                                    | Vous pouvez activer le paramètre de<br>soumission automatique dans le fichier<br>web.xml pour l'ensemble du serveur Web,<br>ou pour une URL et un utilisateur<br>spécifiques.<br>Pour plus d'informations sur le paramètre<br>de soumission automatique, consultez<br>l'aide en ligne de ServiceCenter 6.                                                                                                    |
| DSC-6000-31789 | Le client Web ServiceCenter utilise la<br>version 2.3 de la spécification servlet,<br>tandis que WebSphere Application<br>Server 4 utilise une version antérieure.<br>Des erreurs peuvent se produire en cas<br>d'exécution simultanée du client Web<br>ServiceCenter 6 et de la version 4 du<br>serveur d'applications WebSphere. Ces<br>erreurs sont consignées dans le fichier<br>journal des sorties standard du serveur<br>(stdout.txt) ou dans le fichier journal des<br>erreurs standard (stderr.txt). Leur aspect<br>est similaire à celui de l'exemple suivant :<br>":java.lang.reflect.lnvocationTargetExcepti<br>on: java.lang.reflect.lnvocationTargetExcepti<br>on: java.lang.reflect.lnvocationTargetExcepti<br>org/apache/xml/dtm/ref/DTMDefaultBase<br>Iterators\$InternalAxisIteratorBase from<br>class<br>org/apache/xml/dtm/ref/sax2dtm/SAX2<br>DTM2\$AncestorIterator at<br>org.apache.xalan.xsltc.dom.XSLTCDTMMa<br>nager.getDTM(XSLTCDTMManager.java:17<br>5) at<br>org.apache.xalan.xsltc.trax.TransformerIm<br>pl.getDOM(TransformerImpl.java:531) | <ul> <li>Suivez la procédure ci-dessous pour<br/>installer les fichiers JAR nécessaires à une<br/>exécution correcte et simultanée du client<br/>Web ServiceCenter 6 et du serveur<br/>d'applications WebSphere 4 :</li> <li>1 Consultez la section du manuel<br/>d'installation intitulée « Installation<br/>d'autres fichiers JAR pour le serveur<br/>d'applications Web ». Les étapes de cette<br/>procédure indiquent comment copier<br/>les fichiers JAR nécessaires à votre<br/>serveur d'applications WebSphere.</li> <li>2 Ajoutez le fichier JAR jaas.jar au<br/>répertoire<br/>/\$WAS_HOME/java/jre/lib/ext.<br/>Vous pouvez télécharger ce fichier<br/>depuis le site Web de<br/>Sun Microsystems, à l'adresse suivante :<br/>http://java.sun.com/products/jaas/</li> <li>3 Dans le répertoire<br/>/\$WAS_HOME/lib/app, ajoutez les<br/>fichiers xalan.jar, xercesImpl.jar et<br/>xml-apis.jar.<br/>Ces trois fichiers JAR sont inclus<br/>dans le fichier xalan-j_2_5_1.zip.<br/>Vous pouvez télécharger ce<br/>fichier .zip depuis le site Web<br/>http://xml.apache.org/.</li> </ul> |

| ID Document    | Problème connu                                                                                                    | Solution temporaire                                                                                                    |
|----------------|----------------------------------------------------------------------------------------------------|----------------------------------------------------------------------------------------------------|
| DSC-6000-31796 | Les caractéristiques du client<br>ServiceCenter 6 diffèrent de celles<br>fournies dans les versions antérieures.<br>ServiceCenter 6 prend en charge les types<br>de client suivants :<br>Client Windows<br>Client Web<br>Client Web (mode accessible)<br>Client Windows 5.1 <i>x</i><br>Client Java 5.1 <i>x</i> | Pour obtenir une liste des caractéristiques<br>que propose chaque type de client,<br>reportez-vous au tableau comparatif de la<br>section <i>Comparaison des clients</i> , page 6.                                                                                                    |
| DSC-6000-31132 | Le client ServiceCenter doit<br>impérativement être installé par un<br>administrateur ou un administrateur<br>local sur un système d'exploitation<br>Windows. Le lien du menu Démarrer<br>s'affiche uniquement pour l'utilisateur<br>oui a installé le logiciel.                                                 | Pour garantir à chaque utilisateur son<br>propre dossier « Espace de travail », suivez<br>une des deux méthodes ci-dessous. Elles<br>permettent aux utilisateurs (autres que<br>les administrateurs et administrateurs<br>locaux) de partager l'accès au client<br>ServiceCenter.                                                                                                    |
|                | 1 9                                                                                                    | <ol> <li>Créez manuellement le raccourci du<br/>menu Démarrer sur un ordinateur<br/>donné, puis spécifiez que le répertoire<br/>indiqué dans le champ « Démarrer<br/>dans » est un répertoire unique ou<br/>local pour l'utilisateur concerné.<br/>Par exemple, utilisez la variable<br/>d'environnement %USERPROFILE% en<br/>tant que valeur du champ « Démarrer<br/>dans » du raccourci afin de créer un<br/>raccourci pour tous les utilisateurs.<br/>– OU –</li> <li>Créez des fichiers de raccourci qui<br/>contiennent une valeur « Démarrer<br/>dans » unique ; utilisez par exemple<br/>la variable d'environnement<br/>%USERPROFILE%, puis partagez<br/>ces fichiers au niveau du Bureau.</li> </ol> |

| Articles de la | base de conna | aissances pour | ServiceCenter 6 |
|----------------|---------------|----------------|-----------------|
|----------------|---------------|----------------|-----------------|

| ID Document    | Problème connu                                                                                                    | Solution temporaire                                                                                                    |
|----------------|----------------------------------------------------------------------------------------------------|----------------------------------------------------------------------------------------------------|
| DSC-6000-31148 | Lorsque vous ajoutez un nouveau champ<br>à un enregistrement dbdict dans le cas<br>d'un fichier converti au format SQL, le<br>mappage généré n'est pas sauvegardé dans<br>l'enregistrement dbdict. Aucun message<br>d'erreur n'est généré et le fonctionnement<br>du système semble normal jusqu'à l'échec<br>d'une tentative d'utilisation du nouveau<br>champ. Lorsque vous tentez d'ajouter<br>un autre champ au même dbdict, le<br>Navigateur système génère une<br>instruction ALTER TABLE pour les<br>deux champs puisque le premier n'est<br>pas encore mappé. L'instruction ALTER<br>TABLE générée échoue du fait des<br>noms de colonnes en doublon.<br>L'ajout d'un nouveau champ à un | Tirez parti de l'utilitaire dbdict pour<br>ajouter de nouveaux champs si le dbdict<br>que vous tentez de modifier est converti<br>au format SQL.                                 |
|                | enregistrement dbdict dans le cas d'un<br>fichier converti au format SQL entraîne<br>les opérations suivantes :                                                                                                    |                                                                                                    |
|                | <ul><li>Ajout du champ au dbdict et<br/>enregistrement de celui-ci.</li><li>Mappage du dbdict.</li></ul>                                                                                                    |                                                                                                    |
|                | <ul> <li>En fonction du mappage généré, il<br/>exécute une instruction ALTER TABLE<br/>pour la table afin d'ajouter la nouvelle<br/>colonne.</li> </ul>                                                                                                    |                                                                                                    |
| DSC-6000-31163 | Sur un client Windows, vous ne pouvez<br>pas utiliser les combinaisons de touches<br>CTRL+C et CTRL+V pour effectuer<br>respectivement une copie et un collage<br>si l'option de préférence Afficher les<br>formulaires XML est activée.                                                                                                    | Pour effectuer des opérations de copie et<br>de collage au moyen de ces combinaisons<br>de touches, désactivez l'option d'affichage<br>des formulaires et des données XML.       |
|                |                                                                                                    | Pour ce faire, procédez comme suit :                                                                                                    |
|                |                                                                                                    | 1 Cliquez sur Fenêtre > Préférences.                                                                                                    |
|                |                                                                                                    | 2 Désactivez la case à cocher Afficher les formulaires XML.                                                                                                    |
|                |                                                                                                    | 3 Cliquez sur Appliquer.                                                                                                    |
|                |                                                                                                    | 4 Cliquez sur OK.                                                                                                    |
|                |                                                                                                    | Vous avez également la possibilité de<br>cliquer sur la sélection avec le bouton<br>droit de la souris, puis d'utiliser les<br>commandes Copier et Coller du<br>menu contextuel. |

| ID Document    | Problème connu                                                                                                    | Solution temporaire                                                                                                    |
|----------------|----------------------------------------------------------------------------------------------------|----------------------------------------------------------------------------------------------------|
| DSC-6000-31165 | Dans ServiceCenter 6, le pilote ODBC<br>(Open Database Connectivity) ne<br>présente aucune rétrocompatibilité avec<br>celui des versions antérieures du produit,<br>du fait des modifications apportées à la<br>prise en charge du format Unicode<br>(UTF-8).                                                                                                    | Assurez-vous que votre pilote ODBC<br>utilise une langue compatible UTF-8 prise<br>en charge et qu'il est compatible avec les<br>procédures de conversion de ce format.                                                                                                    |
| DSC-6000-31194 | Le client Web n'autorise pas l'utilisation<br>de l'option Exporter dans un fichier de<br>texte lorsque vous saisissez le chemin<br>d'accès complet et le nom du fichier.                                                                                                    | Lorsque vous utilisez la fonction<br>d'exportation au format texte sur le client<br>Web, n'incluez ni emplacement de<br>lecteur, ni nom de chemin dans le nom<br>de votre fichier exporté. Par exemple,<br>indiquez texte_exporté.txt et non<br>C:\\texte_exporté.txt.<br>Le fichier est exporté sur le disque dur du |
|                |                                                                                                    | serveur ServiceCenter. Si vous ne spécifiez<br>aucun chemin, le fichier est enregistré<br>dans le répertoire/ServiceCenter/RUN.                                                                                                    |
| DSC-6000-31264 | Lorsque vous exécutez un serveur<br>ServiceCenter 6 et sauvegardez des<br>enregistrements dans un fichier de<br>déchargement externe, vous ne pouvez<br>lire ce fichier que sur un système qui<br>exécute également la version 6 (ou<br>ultérieure) du serveur. Les fichiers de<br>déchargement issus de systèmes qui<br>exécutent la version 5.1.x (ou antérieure)<br>du produit peuvent être chargés dans<br>ServiceCenter 6. | Aucune. Pour lire des fichiers de<br>déchargement générés sur des systèmes<br>qui exécutent un serveur ServiceCenter 6,<br>vous devez procéder à cette lecture sur un<br>système pris en charge qui exécute un<br>serveur ServiceCenter de version 6<br>(ou ultérieure).                                              |
| DSC-6000-31282 | Le client ServiceCenter 6.0 ne consigne<br>ni les paramètres de configuration, ni les<br>préférences utilisateur dans le fichier<br>sc3user.ini . Les boîtes de dialogue<br>Préférences et Connexions de<br>ServiceCenter 6.0 regroupent l'intégralité<br>des préférences spécifiées par l'utilisateur,<br>puis les enregistrent dans le dossier de<br>l'espace de travail client.                                              | Le fichier <b>sc3user</b> .ini et les paramètres<br>associés sont désormais obsolètes. Vous<br>pouvez définir des préférences dans un<br>client, puis le personnaliser. Vous pouvez<br>également demander aux utilisateurs<br>de définir eux-mêmes leurs propres<br>préférences.                                      |

| ID Document    | Problème connu                                                                                                    | Solution temporaire                                                                                                    |
|----------------|----------------------------------------------------------------------------------------------------|----------------------------------------------------------------------------------------------------|
| DSC-6000-31349 | Le client Windows prend en charge la<br>mise en page dynamique, notamment<br>au titre des retours à la ligne et du<br>redimensionnement automatique. Ainsi<br>la taille des champs peut-elle augmenter<br>ou diminuer en fonction de celle des<br>formulaires. Les formulaires générés au<br>moyen du client GUI de versions de<br>ServiceCenter antérieures à la version 6.0<br>peuvent s'afficher différemment sur le<br>client Windows 6.0. Dans le cas de clients<br>non Windows, les formulaires sont<br>générés en fonction d'une disposition<br>en grille stricte. | Aucune. Vous pouvez utiliser le<br>client Windows 6.0 pour modifier les<br>formulaires créés dans des versions<br>antérieures afin d'obtenir un affichage<br>correct au moyen du client Windows 6.0.                                                                                                    |
| DSC-6000-31437 | L'option de validation de format utilisée<br>dans les versions antérieures de<br>ServiceCenter pour déterminer l'usage<br>des noms de paramètres lors de l'appel<br>d'une fonction RAD (Rapid Application<br>Development) ne fonctionne pas dans<br>ServiceCenter 6.                                                                                                    | L'option de validation de format s'utilise<br>uniquement avec un client 5.1.x. Vous<br>pouvez également utiliser l'option<br>Afficher les formulaires XML pour<br>afficher le code XML afin de déterminer<br>le nom de paramètre utilisé. Les valeurs<br>auparavant affichées lors de l'utilisation<br>de l'option de validation de format<br>sont désormais présentées dans des<br>balises XML.                                                                                                    |
| DSC-6000-31464 | Lorsque vous cliquez sur l'icône<br>d'impression ou sélectionnez la<br>commande Fichier > Imprimer la liste,<br>seuls les enregistrements couramment<br>affichés dans la liste sont imprimés.                                                                                                    | Pour imprimer l'intégralité des<br>enregistrements au moyen de l'icône<br>d'impression ou de la commande<br>Fichier > Imprimer la liste, utilisez la<br>combinaison de touches Ctrl+Maj+Fin<br>pour charger l'intégralité de la liste, puis<br>sélectionnez Imprimer. La sélection de<br>l'intégralité de la liste permet également<br>d'annuler une opération d'impression si la<br>liste renvoyée est plus volumineuse que<br>prévu, et si vous choisissez d'annuler<br>la demande d'impression.<br>Remarque : Tenez compte du<br>fait que le chargement des listes |
|                |                                                                                                    | d'enregistrements volumineuses<br>est plus long.                                                                                                    |

| ID Document    | Problème connu                                                                                                    | Solution temporaire                                                                                                    |
|----------------|----------------------------------------------------------------------------------------------------|----------------------------------------------------------------------------------------------------|
| DSC-6000-31480 | Lorsque vous accédez à un menu par le<br>biais du client Web, ni la touche Échap, ni<br>aucune touche de fonction (comme F3)<br>n'est reconnue.                                                                                                    | Lorsque vous accédez à un menu par<br>le biais d'un client Web tiers, utilisez<br>le curseur et la souris pour naviguer.<br>N'utilisez ni la touche Échap, ni aucune<br>touche de fonction.                                                                                                    |
| DSC-6000-31506 | Si la zone d'affichage de l'éditeur n'est<br>pas suffisamment grande pour afficher<br>l'intégralité d'un formulaire, le client fait<br>automatiquement défiler ce dernier pour<br>garantir que le contrôle couramment<br>activé est visible. Par exemple, lorsque le<br>Navigateur est visible sur la gauche de<br>l'écran et qu'un tableau de bord s'ouvre<br>sur la droite, le formulaire peut être<br>amené à effectuer un défilement vers<br>la gauche ou la droite, selon le transfert<br>de l'activation d'un contrôle à l'autre. | Un repositionnement ou un<br>redimensionnement de vos vues permet<br>d'atténuer, voire d'éliminer, cet effet de<br>défilement. Vous pouvez rapidement<br>agrandir le format en double-cliquant sur<br>l'onglet correspondant à cet élément, ou<br>encore faire glisser des éléments de votre<br>espace de travail vers une autre zone<br>de l'écran. |
| DSC-6000-31540 | Lorsque vous créez un favori de menu en<br>faisant glisser l'icône du Navigateur qui<br>correspond à l'élément de menu vers<br>l'arborescence, un lien est établi avec<br>cet enregistrement. Lorsque vous<br>sélectionnez ultérieurement ce lien,<br>l'enregistrement s'affiche dans le<br>formulaire par défaut.                                                                                                    | Pour créer un favori de menu dans les<br>règles de l'art, faites glisser le lien du nœud<br>Navigation dans les menus directement<br>dans un dossier Favoris.                                                                                                    |

| ID Document    | Problème connu                                                                                                    | Solution temporaire                                                                                                    |
|----------------|----------------------------------------------------------------------------------------------------|----------------------------------------------------------------------------------------------------|
| DSC-6000-31576 | Lorsque l'option Afficher le panneau de<br>détails avec la liste d'enregistrements n'est<br>pas activée, le Concepteur de formulaires<br>ne vous permet ni d'activer, ni de modifier<br>les objets.                                                                                                    | <ul> <li>Pour permettre l'activation et la modification des objets en utilisant le Concepteur de formulaires <i>et</i> l'option Afficher le panneau de détails avec la liste d'enregistrements, procédez comme suit :</li> <li>1 Dans le menu déroulant ServiceCenter, sélectionnez Fenêtre &gt; Préférences &gt; ServiceCenter.</li> <li>2 Sélectionnez la préférence Afficher le panneau de détails avec la liste d'enregistrements.</li> <li>3 Cliquez sur Appliquer.</li> <li>4 Cliquez deux fois sur Annuler pour quitter le mode de conception et revenir à la boîte de dialogue de recherche du Concepteur de formulaires.</li> <li>5 Tapez contacts.g en tant que nom de formulaire.</li> </ul> |
|                |                                                                                                    | 7 Cliquez sur le bouton Concevoir pour<br>activer un objet dans le formulaire.                                                                                                    |
| DSC-6000-31626 | Dans un client Windows, le défilement<br>automatique peut masquer la zone<br>d'affichage d'un message d'erreur. En cas<br>de défilement vers le bas, les messages<br>affichés ne sont plus visibles. Si vous<br>effectuez une action qui entraîne<br>l'affichage d'un message, ce dernier<br>se trouve hors de votre portée et vous<br>n'avez aucun moyen de vous rendre<br>compte de sa génération. | <ul> <li>Pour garantir un affichage correct<br/>des messages dans le client Windows,<br/>procédez comme suit :</li> <li>1 Dans un client Windows, sélectionnez<br/>Fenêtre &gt; Préférences &gt; ServiceCenter.</li> <li>2 Sélectionnez l'option Remarques<br/>actives.</li> <li>3 Cliquez sur OK.</li> </ul>                                                                                                    |

| ID Document    | Problème connu                                                                                                    | Solution temporaire                                                                                                    |
|----------------|----------------------------------------------------------------------------------------------------|----------------------------------------------------------------------------------------------------|
| DSC-6000-31657 | Chaque processus serveur tente d'envoyer<br>un message d'arrêt au client associé<br>lorsqu'il reçoit lui-même un signal<br>d'arrêt. Si, en général, cette tentative<br>aboutit, un échec de connexion à l'origine<br>de l'erreur est parfois rapporté. Ce<br>mécanisme fonctionne généralement<br>comme prévu car il repose sur la<br>synchronisation et plus précisément sur<br>l'aptitude du client à récupérer le message<br>de notification d'arrêt en respectant<br>l'intervalle de pulsations (mécanisme<br>heartbeat).          | Aucune. Utilisez la fonction de diffusion<br>de message pour notifier les utilisateurs<br>des arrêts imminents.                                                                         |
| DSC-6000-31679 | Lorsqu'une session est interrompue pour<br>cause d'inactivité, des graphiques vides<br>s'affichent lors de la reconnexion.                                                                                                    | Après l'interruption d'une connexion<br>pour cause d'inactivité, vous devez fermer<br>le tableau de bord puis le rouvrir afin<br>d'afficher correctement les données<br>des graphiques. |
| DSC-6000-31697 | L'application d'une méthode<br>d'exploration verticale à un graphique<br>lorsque les données de ce dernier ne sont<br>pas des chaînes de texte (mais des valeurs<br>numériques, par exemple) peut générer<br>des résultats imprécis. Dans<br>ServiceCenter 6, les tableaux de bord et les<br>graphiques considèrent que les données<br>issues du fractionnement sont par nature<br>des chaînes de texte, et tiennent donc<br>compte des mêmes critères lorsqu'ils<br>appliquent une demande d'exploration<br>verticale à un graphique. | Aucune.                                                                                                    |
| DSC-6000-31719 | Lorsque vous utilisez le client Windows<br>de la version 6 pour lancer une<br>application externe, cette dernière<br>peut lancer deux sessions.                                                                                                    | Fermez la seconde session ou utilisez<br>un client de version 5.1.x pour lancer<br>les applications externes.                                                                           |

| ID Document    | Problème connu                                                                                                    | Solution temporaire                                                                                                    |
|----------------|----------------------------------------------------------------------------------------------------|----------------------------------------------------------------------------------------------------|
| DSC-6000-31723 | La nouvelle architecture de l'application<br>IR Expert ralentit les opérations<br>d'insertion dans des fichiers au moyen<br>d'une clé IR. En effet, les index IR Expert<br>sont enregistrés dans un fichier nommé<br>scirexpert qui peut être converti au<br>format d'un SGBDR (système de gestion<br>de base de données relationnelles). Ainsi,<br>les chargements de fichiers,<br>particulièrement de fichiers faisant l'objet<br>d'une indexation IR, peuvent se trouver<br>particulièrement ralentis. | <ul> <li>Pour améliorer les performances des insertions, assurez-vous d'attribuer une quantité de mémoire partagée suffisante à la mise en cache des index IR. À ce titre, vous pouvez soit accroître la taille de la mémoire globale, soit utiliser le paramètre ir_max_shared pour attribuer un segment plus important de votre mémoire partagée à l'application IR Expert.</li> <li>Pour de meilleures performances, appliquez tout ou partie des techniques suivantes afin de diminuer la taille de l'index IR et les ressources nécessaires à sa maintenance.</li> <li>Laissez le fichier scirexpert dans le système de fichiers P4.</li> <li>Utilisez le fichier de mots vides pour limiter le nombre de mises à jour.</li> <li>Modifiez vos clés IR afin qu'elles intègrent un nombre inférieur de champs.</li> <li>Archivez et purgez les enregistrements à partir du fichier qui fait l'objet de l'indexation IR</li> </ul> |
| DSC-6000-31724 | Lorsqu'un dbdict converti au format SQL<br>est supprimé au moyen de l'utilitaire<br>dbdict, puis restauré immédiatement à<br>partir d'un fichier de déchargement, le<br>dbdict est créé dans le système de fichiers<br>P4, mais les données issues du fichier de<br>déchargement sont ajoutées aux tables du<br>SGBDR (système de gestion de base de<br>données relationnelles). Cette situation<br>tient au fait que l'utilitaire dbdict ne<br>supprime pas les tables du SGBDR.                         | Cela ne se produit qu'en présence d'un<br>système de fichiers P4. La définition de<br>dbdict n'est pas correctement purgée<br>après la suppression de ce dernier. Aussi,<br>l'environnement d'exécution, ou RTE<br>(Run Time Environment), considère que<br>le fichier existe encore dans le SGBDR.<br>Une fois le dbdict supprimé au moyen de<br>l'utilitaire dbdict, fermez puis rouvrez la<br>session avant de charger un fichier de<br>déchargement.                                                                                                    |
| DSC-6000-31725 | Le fait de se déconnecter de la base de<br>données Sybase puis de s'y reconnecter<br>constamment entraîne l'invalidation des<br>pointeurs internes sur les tampons SQL,<br>puis un arrêt anormal.                                                                                                    | N'utilisez pas sqldisconnect:1 lors de<br>l'exécution de la base de données Sybase.                                                                                                    |

| ID Document    | Problème connu                                                                                                    | Solution temporaire                                                                                                    |
|----------------|----------------------------------------------------------------------------------------------------|----------------------------------------------------------------------------------------------------|
| DSC-6000-31729 | Lors de la consultation de l'état du<br>système par le biais du client Web,<br>les barres de défilement horizontale<br>et verticale ne s'affichent pas afin de<br>permettre une consultation en plein écran<br>et l'affichage de tous les processus.<br>Cette situation a pour origine un<br>problème identifié et documenté lié<br>à Microsoft Internet Explorer (IE),<br>engendré par des feuilles de style CSS<br>(Cascading Style Sheets) qui utilisent<br>des cadres. L'utilisation de balises DIV à<br>positionnement et taille absolus entraîne<br>l'absence de barres de défilement ou un<br>défilement de page inadapté.<br>Pour plus d'informations sur ce problème<br>lié à un produit Microsoft, consultez<br>l'article intitulé <i>CSS Enhancements in</i><br><i>Internet Explorer 6</i> à l'adresse :<br>http://msdn.microsoft.com/library/default.<br>asp?url=/library/en-us/dnie60/html/cssen<br>hancements.asp. | Aucune.                                                                                                    |
| DSC-6000-31734 | En cas d'utilisation de dates relatives dans<br>une interrogation placée dans les favoris,<br>telle que « Fiches ouvertes aujourd'hui »,<br>vous devez remplacer manuellement<br>l'interrogation stockée. Cela se produit<br>lorsque vous enregistrez en tant que favori<br>le résultat d'une interrogation impliquant<br>une date, et lorsque les arguments de date<br>sont résolus en vue d'utiliser une date<br>absolue. Par exemple, dans l'interrogation<br>stockée open.time>date(tod()), le favori<br>affiche open.time>'1/1/04 00:00:00' après<br>la sauvegarde. Ce cas se produit également<br>lorsque des graphiques sont enregistrés en<br>tant que favoris.                                                                                                    | <ul> <li>Pour activer la fonction de date relative<br/>tod() dans les favoris, procédez<br/>comme suit :</li> <li>1 Cliquez sur le favori avec le bouton<br/>droit, puis cliquez sur Modifier.</li> <li>2 Modifiez l'expression d'interrogation<br/>pour qu'elle intègre la logique<br/>d'interrogation adaptée.</li> </ul> |

| ID Document    | Problème connu                                                                                                    | Solution temporaire                                                                                                    |
|----------------|----------------------------------------------------------------------------------------------------|----------------------------------------------------------------------------------------------------|
| DSC-6000-31735 | Lorsque le client Windows vérifie la<br>présence de mises à jour logicielles au<br>démarrage, la boîte de dialogue qui<br>sollicite un mot de passe ne s'affiche pas<br>devant les autres fenêtres. Cette situation<br>se produit uniquement lorsque le site<br>de mise à jour est protégé par un mot<br>de passe. Elle s'applique également<br>aux boîtes de dialogue ultérieures,<br>notamment à celles des informations de<br>progression et des nouvelles mises à jour.                                                                            | Ce problème survient le plus souvent<br>lorsqu'un utilisateur passe d'une<br>application à une autre pendant qu'il<br>attend le chargement du client Windows.<br>Utilisez la combinaison de touches<br>Alt+Tab pour accéder à la boîte de<br>dialogue requise.                                                                                                    |
| DSC-6000-31739 | Des problèmes liés au navigateur<br>Netscape entraînent la désactivation de la<br>fonction d'impression depuis Netscape.                                                                                                    | Aucune. Utilisez Microsoft<br>Internet Explorer (IE) pour imprimer<br>à partir d'un navigateur.                                                                                                    |
| DSC-6000-31740 | Lors de l'installation du serveur, le nom<br>de dossier qui représente ServiceCenter<br>dans le menu Démarrer > Programmes<br>est défini et ne peut plus être modifié.<br>Le nom qui figure sous Ajouter<br>ou supprimer des programmes ><br>Programmes actuellement installés est<br>également défini et ne peut pas être<br>modifié non plus. L'installation doit être<br>propre à l'utilisateur, ce qui empêche ainsi<br>les éventuels conflits si vous êtes amené à<br>installer plusieurs instances du serveur sur<br>un même ordinateur Windows. | Aucune solution recommandée. Toute<br>solution temporaire impliquerait un<br>déplacement de fichiers susceptible<br>de compromettre les mises à jour<br>ServiceCenter ultérieures. C'est la raison<br>pour laquelle aucune solution n'est prise<br>en charge. La conception courante est<br>conforme aux normes de l'industrie<br>en matière d'installation de logiciels.<br>Pour plus d'informations sur l'installation<br>de plusieurs serveurs sur un même<br>ordinateur Windows, reportez-vous<br>au <i>Manuel d'installation</i> . |
| DSC-6000-31743 | Lorsque vous utilisez le lecteur d'écran<br>sur un client Web en mode accessible,<br>l'affichage de la page d'accueil d'IBM<br>interprète ou lit en double une seule<br>et unique case d'option. Il s'agit<br>apparemment d'une anomalie de<br>la fonction JavaScript qui contrôle<br>cet élément.                                                                                                    | Aucune. Vous pouvez régler les<br>paramètres du lecteur d'écran pour<br>améliorer les résultats. Pour savoir<br>comment personnaliser les différents<br>paramètres, reportez-vous à la<br>documentation du lecteur d'écran IBM.                                                                                                    |

| ID Document    | Problème connu                                                                                                    | Solution temporaire                                                                                                    |
|----------------|----------------------------------------------------------------------------------------------------|----------------------------------------------------------------------------------------------------|
| DSC-6000-31746 | Lorsque vous utilisez le client Web<br>en mode accessible, le code d'une page<br>détermine la capacité du lecteur à<br>interpréter les listes d'enregistrements<br>dotées d'un en-tête, puis les données de<br>chaque entrée. Selon la configuration de<br>votre lecteur d'écran, celui-ci peut ne pas<br>interpréter correctement certaines listes<br>d'enregistrements. | Aucune. Pour savoir comment<br>personnaliser les différents paramètres,<br>reportez-vous à la documentation du<br>lecteur d'écran IBM.                                                                                                    |
| DSC-6000-31750 | Sur le client Windows, utilisez la<br>combinaison de touches Ctrl+Fin<br>pour atteindre la fin de la liste des<br>enregistrements couramment récupérés,<br>plutôt que la fin de celle de la totalité des<br>enregistrements.                                                                                                    | Il s'agit du comportement normal<br>du client Windows. Il repose sur la<br>plate-forme Eclipse. La combinaison de<br>touches Ctrl+Maj+Fin permet d'atteindre<br>la fin de la liste de la totalité des<br>enregistrements.                                  |
| DSC-6000-31751 | Les contrôles dont la propriété<br>Conversion de la casse est définie sur<br>Majuscules ou Minuscules affichent<br>systématiquement les données selon la<br>configuration de conversion de casse,<br>quelle que soit la manière dont ces<br>dernières sont enregistrées dans la base<br>de données.                                                                       | Aucune. Lors de la conception de<br>formulaires, assurez-vous que les<br>options d'affichage sont harmonisées<br>avec les propriétés des données.<br>Ce comportement est conforme à<br>la conception et garantit des normes<br>d'homogénéité plus rigides. |

| ID Document    | Problème connu                                                                                                    | Solution temporaire                                                                                                    |
|----------------|----------------------------------------------------------------------------------------------------|----------------------------------------------------------------------------------------------------|
| DSC-6000-31755 | Les utilisateurs doivent disposer des<br>privilèges d'administration locale pour<br>installer le client ServiceCenter. Si le client<br>est installé dans le répertoire d'installation<br>par défaut, C:\Program Files\Peregrine<br>Systems\ServiceCenter Client<br>l'administrateur doit effectuer certaines<br>étapes supplémentaires pour accorder<br>au groupe Utilisateurs les autorisations<br>d'accès en écriture au répertoire<br>ServiceCenter Client.<br>Ces autorisations permettent aux<br>utilisateurs du groupe Utilisateurs<br>d'ouvrir une session pour y utiliser le<br>client. Le répertoire de l'espace de travail<br>est alors partagé par tous les utilisateurs.<br>L'administrateur peut tout aussi bien<br>modifier le lien du menu Démarrer pour<br>spécifier un nouveau répertoire d'espace<br>de travail accessible en écriture à chaque<br>ouverture de session par les membres du<br>groupe Utilisateurs.<br>Un répertoire d'espace de travail est créé<br>pour chaque utilisateur qui ouvre une<br>session au moyen du paramètre de<br>répertoire de données qui figure dans<br>le chemin cible du menu Démarrer. Ce<br>répertoire d'espace de travail est alors<br>propre à chaque ouverture de session, et<br>non partagé par les différents utilisateurs.<br>Pour permettre aux administrateurs non<br>système de lancer le client ServiceCenter,<br>veillez à installer ce dernier dans un<br>dossier accessible par tous en lecture,<br>écriture et exécution. Vous pouvez<br>éventuellement doter les utilisateurs<br>d'autorisations d'accès au répertoire<br>d'autorisations d'accès au répertoire | <ul> <li>Pour mettre en œuvre un raccourci et le rendre visible aux administrateurs non système, procédez selon une des deux possibilités suivantes :</li> <li>Option 1 :</li> <li>Pour définir l'espace de travail dans un répertoire local, procédez comme suit :</li> <li>1 Tapez set à partir de la ligne de commande pour afficher des informations de profil d'utilisateur.</li> <li>2 Cliquez sur Démarrer &gt; Programmes &gt; ServiceCenter Client.</li> <li>3 Cliquez sur ServiceCenter Client avec le bouton droit, puis cliquez sur &gt; Propriétés.</li> <li>4 Modifiez le répertoire cible en indiquant la ligne suivante : C:\Program Files\Peregrine Systems\ServiceCenter Client\ServiceCenter ex e - data \\'"%USERPROFILE%\\scworkspace \\" -vmargs - Xmx128M Le paramètre %USERPROFILE%\scworkspace de la ligne ci-dessus crée le répertoire scworkspace. Celui-ci contient les fichiers .metadata et les dossiers de chaque connexion. Ces informations sont ensuite enregistrées dans le fichier suivant : C:\Documents and Settings\ user_name\scworkspace\metadata</li> <li>Option 2 :</li> <li>Pour créer un raccourci distribuable, procédez comme suit :</li> <li>1 Créez un raccourci pointant vers C:\Program Files\ Peregrine Systems\ServiceCenter Client\ServiceCenter.exe2.</li> <li>2 Définissez le répertoire du champ « Démarrer dans » en tant que répertoire de travail propre à l'utilisateur. tel que %USERPROFILE%</li> </ul> |

| ID Document    | Problème connu                                                                                                    | Solution temporaire                                                                                                    |
|----------------|----------------------------------------------------------------------------------------------------|----------------------------------------------------------------------------------------------------|
| DSC-6000-31758 | Les lecteurs d'écran présentent des<br>incohérences lors de la lecture des<br>descriptions de champ par le biais du<br>client Web en mode accessible. Par<br>exemple, si vous ouvrez une session<br>en tant qu'utilisateur final, la lecture<br>automatique de l'écran entraîne<br>normalement celle des titres et des<br>descriptions de champ. En revanche, dès<br>lors que vous naviguez manuellement<br>dans l'écran au moyen de la touche de<br>tabulation du clavier, le lecteur d'écran<br>ne lit plus mais ignore les titres et les<br>descriptions de champ. Les titres et les<br>descriptions de champ non lus sont<br>généralement ceux dépourvus de zone de<br>saisie de texte ou de lien associé, même si<br>ce n'est pas systématiquement le cas. Par<br>exemple, lorsque vous ouvrez une session<br>avec le compte BOB.HELPDESK, puis<br>cliquez sur Maintenance > Contacts, la<br>description Options du formulaire et le<br>titre Struct./Div. Sté ne sont pas lus<br>lorsque vous naviguez dans l'écran en<br>utilisant la touche de tabulation. Au lieu<br>de cela, le titre Struct./Div. Sté a un champ<br>de texte et un formulaire Fill associés.<br><b>Remarque :</b> Ce problème survient<br>également lorsque vous ouvrez une<br>session en tant qu'administrateur. | Aucune.                                                                                                    |
| DSC-6000-31759 | Pour fonctionner normalement, les<br>formulaires doivent activer correctement<br>les contrôles afin d'autoriser différents<br>raccourcis clavier, notamment<br>l'utilisation de la touche Entrée<br>dans l'écran de recherche.                                                                                                    | À l'aide de la souris, cliquez n'importe où<br>dans un formulaire pour vous assurer<br>d'une activation correcte des contrôles<br>sur l'écran sélectionné. |

| ID Document    | Problème connu                                                                                                    | Solution temporaire                                                                                                    |
|----------------|----------------------------------------------------------------------------------------------------|----------------------------------------------------------------------------------------------------|
| DSC-6000-31760 | Lorsque le certificat CA (Certification<br>Authority ; autorité de certification) ne<br>figure pas dans les répertoires du client<br>personnalisé, vous devez impérativement<br>installer ce dernier et le certificat en<br>utilisant le même chemin absolu.<br>Par exemple, si vous tirez parti de<br>l'utilitaire de personnalisation du client<br>pour créer la connexion par défaut d'un<br>client personnalisé, cette connexion par<br>défaut peut être configurée pour exploiter<br>une connexion SSL (Secure Socket Layer).<br>Elle requiert alors un fichier de certificats<br>CA valide. Or, le chemin défini vers le<br>fichier de certificats CA repose sur le<br>répertoire racine du client, modifié<br>par l'utilitaire de personnalisation du<br>client. Si les ressources MSI du client<br>personnalisé sont installées dans un<br>répertoire différent du répertoire racine<br>d'origine, la connexion par défaut affiche<br>le message d'erreur suivant dès que vous<br>tentez de vous connecter au serveur :<br>« Erreur lors de la connexion au serveur,<br>serveur inactif ou paramètres de connexion<br>incorrects : https://localhost:12670<br>Cause: javax.xml.soap.SOAPException:<br>Message send failed<br>sun.security.validator.ValidatorException:<br>No trusted certificate found » | <ul> <li>Vous pouvez activer le chiffrement SSL (Secure Sockets Layer) correct par le biais de l'utilitaire de personnalisation du client d'une des manières suivantes :</li> <li>1 Lorsque vous définissez une connexion par défaut configurée pour exploiter le chiffrement SSL, installez les ressources MSI du client personnalisé dans le répertoire d'installation du client d'origine. – OU –</li> <li>2 Si le client personnalisé est installé dans un répertoire autre que le répertoire racine d'origine, qui consigne la connexion par défaut, modifiez-le en accédant aux options avancées de connexion, puis en définissant le chemin correct vers le fichier de certification d'autorité racine valide.</li> </ul> |

| ID Document    | Problème connu                                                                                                    | Solution temporaire                                                                                                    |
|----------------|----------------------------------------------------------------------------------------------------|----------------------------------------------------------------------------------------------------|
| DSC-6000-31762 | Dans les clients Web et Windows, un<br>nouvel objet de date régit l'affichage de<br>cette dernière. Ce nouvel objet intègre<br>un contrôle de calendrier. Ce contrôle<br>remplace la fenêtre contextuelle de<br>calendrier des versions précédentes de<br>ServiceCenter lorsque vous utilisez la<br>fonction Remplir dans un champ de date.<br>Cette fenêtre contextuelle de calendrier ne<br>s'affiche pas car l'attribut Type de données<br>n'est pas transmis aux champs de date et<br>d'heure. Si le type de données d'un objet<br>s'affiche sous forme de date, le client<br>ServiceCenter 6 sélectionne et utilise<br>automatiquement le nouvel objet de date,<br>et affiche le contrôle de calendrier.<br>Sur les clients de version antérieure à<br>la version 6, la date s'affiche par le biais<br>de l'objet spécifié pour le champ dans<br>le Concepteur de formulaires. Cette<br>substitution dynamique est désormais<br>utilisée pour le client Web.<br>Dans certains cas, notamment lors du<br>premier affichage d'un formulaire au<br>cours d'une session client, le client Web<br>peut ne pas consigner les informations<br>relatives au type de données nécessaire<br>à ce champ. Dans ce cas, le client Web<br>affiche l'objet spécifié par le Concepteur<br>de formulaires puis, après actualisation, il<br>utilise le nouvel objet de date pour tous les<br>affichages ultérieurs des champs de date<br>et d'heure. | Pour garantir le bon affichage du champ<br>de date sur le client Web au moyen du<br>nouvel objet de date et du contrôle de<br>calendrier qui l'accompagne, vous devez<br>utiliser le Concepteur de formulaires de<br>ServiceCenter 6 pour changer les anciens<br>objets des champs de date et d'heure au<br>profit du nouvel objet de date.<br><b>Remarque :</b> Cette opération est<br>particulièrement importante dans<br>le cas des objets Fill ou ComFill. |
| 31763          | Le Concepteur de formulaires de<br>ServiceCenter 6 a considérablement<br>évolué. Une fois que vous avez apporté<br>des modifications à un formulaire au<br>moyen du Concepteur de formulaires de<br>la version 6, vous ne pouvez plus modifier<br>ce formulaire en utilisant une version<br>antérieure de cet utilitaire.                                                                                                    | Dès que vous commencez à modifier des<br>formulaires avec le client Windows de la<br>version 6 de ServiceCenter, n'utilisez plus<br>aucune version antérieure de ce client à<br>cette fin. Assurez-vous que les utilisateurs<br>dotés de clients antérieurs à celui de la<br>version 6 utilisent également une version<br>antérieure du Concepteur de formulaires.                                                                                             |

| ID Document    | Problème connu                                                                                                    | Solution temporaire                                                                                                    |
|----------------|----------------------------------------------------------------------------------------------------|----------------------------------------------------------------------------------------------------|
| 31765          | Le débogueur avancé peut ne pas<br>interpréter correctement les expressions<br>de développement rapide d'applications,<br>ou expressions RAD (Rapid Application<br>Development).                                                                                                    | Utilisez le débogueur RAD à la place du<br>débogueur avancé si vous rencontrez des<br>difficultés pour atteindre les résultats<br>d'interprétation escomptés.                                                                                                    |
| 31766          | Le client Web ne permet pas d'utiliser<br>le menu déroulant pour l'impression.                                                                                                    | Utilisez l'icône Imprimer de la zone<br>d'affichage. Le menu déroulant n'est<br>utilisable que pour l'impression côté<br>serveur.                                                                                                    |
| DSC-6000-31767 | La sortie imprimée présente des<br>chevauchements dans le cas<br>d'enregistrements comportant des<br>tableaux stockés dans des blocs-notes.<br>Dans le cas des blocs-notes, les<br>chevauchements à l'impression sont<br>automatiquement corrigés au moyen<br>de tableaux étendus pour afficher<br>l'intégralité d'un contenu tabulaire. Dans<br>le cas de tableaux affichés côte à côte ou de<br>tableaux qui présentent des éléments<br>adjacents, le chevauchement persiste.                                                                                                    | Aucune. Pour plus d'informations,<br>reportez-vous au manuel <i>Forms Designer</i><br><i>Best Practices</i> afin de trouver une solution<br>à ce problème ainsi qu'à d'autres<br>problèmes liés à la conception de<br>formulaires.                                                                                               |
| DSC-6000-31771 | Lors de l'exécution de la version 5.0. <i>x</i><br>(ou version antérieure) du serveur<br>d'applications WebSphere par le biais de<br>la version 1.3. <i>x</i> du kit de développement<br>Java JDK (Java Developers Toolkit), les<br>utilisateurs UNIX qui n'utilisent pas<br>l'environnement X-Windows et qui n'ont<br>pas défini la variable d'environnement<br>DISPLAY ne peuvent pas afficher les<br>graphiques dans le navigateur. Au lieu<br>de cela, une erreur est consignée dans le<br>journal. Elle fait état d'une impossibilité<br>de connexion à :0.0 lors de la tentative<br>d'initialisation de la police du graphique.<br>Ce problème survient lorsque le serveur<br>d'applications WebSphere version 5.0. <i>x</i><br>(ou antérieure) utilise la version 1.3.1<br>du IDK. | Pour le processus qui exécute le serveur<br>d'applications, définissez la variable<br>d'environnement DISPLAY sur un<br>serveur X auquel ce processus peut<br>accéder. Les informations sont alors<br>utilisées pour récupérer des détails relatifs<br>à la police et à la géométrie, nécessaires<br>à la création du graphique. |

| ID Document    | Problème connu                                                                                                    | Solution temporaire                                                                                                    |
|----------------|----------------------------------------------------------------------------------------------------|----------------------------------------------------------------------------------------------------|
| DSC-6000-31774 | L'option Exporter dans Excel ne traite<br>pas correctement les données Unicode<br>(UTF-8). Si les données UTF-8 envoyées<br>sont correctes, elles se dénaturent lors du<br>transport DDE. L'exportation de données<br>du groupe linguistique Latin-1 ou de<br>données japonaises vers Excel est correcte,<br>mais aucune prise en charge générique<br>n'existe pour l'exportation de toutes les<br>langues UTF-8 gérées.                                                                                                    | Si vous utilisez plusieurs langues autres<br>que celles du groupe linguistique Latin-1<br>et le japonais, vous ne pouvez pas utiliser<br>la fonction d'exportation vers Excel au<br>moyen d'une prise en charge UTF-8. Au<br>lieu de cela, vous devez utiliser la fonction<br>Exporter dans un fichier de texte. Vous<br>pouvez ensuite convertir le texte exporté<br>au format Excel. |
| DSC-6000-31777 | Lors de l'ajout d'un champ à une clé<br>existante dans le Navigateur système,<br>l'étoile rouge qui avertit habituellement<br>l'utilisateur de modifications à enregistrer<br>ne s'affiche pas.                                                                                                    | Enregistrez le nouveau champ dans le<br>nœud Définition de base de données.<br>Pour ce faire, cliquez sur ce nœud avec le<br>bouton droit, puis cliquez sur Enregistrer.                                                                                                    |
| DSC-6000-31778 | 778 Lorsque vous utilisez le client Web<br>en mode accessible, il est difficile<br>de comprendre les formulaires qui<br>contiennent à la fois des éléments<br>accessibles en lecture seule et en<br>lecture/écriture. Aussi, dans le client Web,<br>les éléments de formulaire en lecture seule<br>sont générés en tant qu'entrées malgré<br>leur état. Cette méthode est la seule<br>disponible pour associer correctement des<br>étiquettes à l'entrée proprement dite, en<br>vue de tirer pleinement parti du client<br>en mode accessible. |                                                                                                    |

| ID Document    | Problème connu                                                                                                    | Solution temporaire                                                                                                    |
|----------------|----------------------------------------------------------------------------------------------------|----------------------------------------------------------------------------------------------------|
| DSC-6000-31780 | Le compilateur XSLT (Extensible<br>Stylesheet Language Transformations)<br>ne fonctionne pas correctement avec la<br>version 5.1. <i>x</i> du serveur d'applications<br>WebSphere. L'application Web redirige<br>instantanément le trafic vers le formulaire<br>de sortie <b>\"goodbye.do</b> ? <b>\"</b> et ne passe<br>que brièvement par le formulaire de<br>connexion. | <ul> <li>Pour activer correctement le compilateur XSLT avec la version 5.1.<i>x</i> du serveur d'applications WebSphere, suivez l'une des méthodes ci-dessous :</li> <li>1 Téléchargez le module Xalan sur le site Web de Apache à l'adresse http://xml.apache.org.</li> <li>2 Créez un répertoire nommé endorsed sous le répertoire suivant :</li></ul> |

| ID Document    | Problème connu                                                                                                    | Solution temporaire                                                                                                    |
|----------------|----------------------------------------------------------------------------------------------------|----------------------------------------------------------------------------------------------------|
| DSC-6000-31781 | Vous pouvez parfois recevoir des erreurs<br>signalant que le système est à cours de<br>handles en cas de sollicitation intensive,<br>voire excessive, du Navigateur système.<br>Assez rare, cette situation ne se produit<br>qu'avec le client Windows.                                                                                                    | Aucune. Redémarrez le client.                                                                                                    |
| DSC-6000-31783 | Lorsque vous créez un favori privé<br>sous Favoris et tableaux de bord, une<br>interrogation est enregistrée dans un<br>fichier. Lors de l'ouverture ultérieure du<br>favori, le client envoie l'interrogation au<br>serveur. Il n'existe aucune spécification<br>d'écran pour le contexte RAD (Rapid<br>Application Development) ; aussi, le<br>serveur tente-t-il d'ouvrir l'écran par<br>défaut pour le fichier afin de présenter<br>le jeu d'enregistrements.                                                                                                    | L'utilisateur final doté d'un accès restreint<br>peut être dans l'incapacité d'utiliser les<br>écrans par défaut et se voir autorisé le seul<br>affichage d'écrans simplifiés par le biais<br>d'applications RAD. S'il peut créer des<br>favoris sous Favoris et tableaux de bord, il<br>peut ne pas être en mesure de les rouvrir<br>et de les exploiter ultérieurement.<br>Si un utilisateur doté d'un accès restreint<br>a besoin de créer un favori sous Favoris<br>et tableaux de bord en vue d'une<br>exploitation ultérieure, accordez-lui<br>un accès supplémentaire aux écrans<br>par défaut. |
| DSC-6000-31787 | L'étiquette d'un attribut est désormais<br>ajoutée aux étiquettes destinées aux tables<br>matricielles, afin d'établir l'association<br>entre un élément matriciel et l'étiquette<br>correspondante. La technologie JAWS<br>n'associe ni les champs de remplissage,<br>ni les listes déroulantes des tables à<br>l'étiquette correspondante.                                                                                                    | Aucune.                                                                                                    |
| DSC-6000-31788 | Les boutons affichés présentent parfois un<br>chevauchement. Par exemple, un bouton<br>et un cadre peuvent être conçus avec<br>des positions et des tailles identiques, et<br>peuvent tous deux disposer de conditions<br>DVD qui spécifient qu'ils doivent<br>s'afficher à un moment donné. Sachant<br>qu'un cadre est un conteneur, il peut, à<br>l'encontre de toute logique, déterminer<br>que le bouton doit figurer en son sein.<br>D'autres composants destinés à figurer<br>dans le cadre peuvent passer au second<br>plan derrière le bouton, voire s'intégrer<br>à celui-ci. | Si vous devez créer un bouton disponible<br>selon des conditions DVD, la visibilité<br>dudit bouton doit reposer sur ces<br>conditions plutôt que sur sa dissimulation<br>derrière un autre composant.<br>Vous avez la possibilité d'activer ou<br>de désactiver des boutons par voie<br>de programmation.                                                                                                    |

| ID Document    | Problème connu                                                                                                    | Solution temporaire                                                                                                    |
|----------------|----------------------------------------------------------------------------------------------------|----------------------------------------------------------------------------------------------------|
| DSC-6000-31794 | Lorsqu'un utilisateur tente de trier une<br>liste selon une colonne mappée sur un<br>objet binaire volumineux, ou BLOB<br>(Binary Large Object), ou sur une image,<br>cette liste disparaît. Lorsque ce problème<br>survient, ServiceCenter affiche un<br>message similaire au message Oracle<br>suivant : « sqlExec error: sqlcode=932<br>errortext=ORA-00932: inconsistent<br>datatypes: expected - got BLOB<br>(display,fdisp.1) »<br>Ce comportement tient au fait que le<br>champ que vous tentez de trier est de type<br>BLOB, et que certains systèmes de gestion<br>de bases de données relationnelles ne<br>prennent pas en charge le tri des objets<br>BLOB. Si un message d'erreur similaire<br>à celui présenté ci-dessus s'affiche, le<br>problème est vraisemblablement lié<br>au mappage d'un type de champ qui<br>n'autorise pas le tri. | Remappez le champ sur un type varchar<br>en utilisant le fichier sqldbinfo.<br>Pour plus d'informations et de<br>procédures, reportez-vous au manuel<br><i>Database Conversion and RDBMS</i><br><i>Support.</i>                                               |
| DSC-6000-31797 | Si la visibilité d'un contrôle est définie<br>sur FALSE (faux) dans le Concepteur<br>de formulaires, la condition DVD<br>est ignorée.                                                                                                    | Pour remédier à ce problème, définissez<br>la visibilité sur TRUE (vrai) dans le<br>Concepteur de formulaires.                                                                                                    |
| DSC-6000-31798 | Les formulaires dotés de zones de listes<br>déroulantes qui contiennent des jeux<br>d'enregistrements volumineux s'affichent<br>lentement dans Microsoft<br>Internet Explorer (IE).                                                                                                    | Pour accélérer l'affichage des formulaires<br>dans Microsoft Internet Explorer (IE),<br>privilégiez les zones de saisie plutôt<br>que les zones de listes déroulantes.<br>Vous pouvez éventuellement afficher le<br>formulaire tel quel en utilisant Mozilla. |

| ID Document    | Problème connu                                                                                                    | Solution temporaire                                                                                                    |
|----------------|----------------------------------------------------------------------------------------------------|----------------------------------------------------------------------------------------------------|
| DSC-6000-31800 | Les irrégularités d'affichage suivantes<br>peuvent se produire lors de l'utilisation<br>du client Web :                                                                                                    | Dans le cas des blocs-notes et des tables,<br>les objets placés à la droite du bloc-notes<br>défilent à partir de la page du navigateur.                                                                        |
|                | <ul> <li>Dans les blocs-notes et les tableaux, vous ne pouvez pas repositionner un objet de bloc-notes sur un autre objet de formulaire de grande taille, tel qu'un tableau. Dans le client Web, le résultat se présente sous la forme d'un formulaire dont la largeur est systématiquement supérieure à 100 %.</li> <li>Le client Web n'affiche pas de texte en couleur. Les effets de texte dont le rendu repose sur la couleur, notamment les ombres portées, ne s'affichent pas dans le client Web.</li> <li>Dans le cas de jointures virtuelles et d'enregistrements multiples, lors de l'utilisation d'une jointure virtuelle pour afficher plusieurs enregistrements</li> </ul> | Aucune solution de substitution n'existe<br>pour le texte couleur et les effets de texte<br>dont l'affichage repose sur la couleur.                                                                             |
|                |                                                                                                    | Dans le cas des jointures virtuelles<br>utilisées pour afficher plusieurs<br>enregistrements dans un formulaire,<br>utilisez l'objet de table pour garantir un<br>affichage correct de ces enregistrements.     |
|                | l'objet de table pour garantir un<br>affichage correct des enregistrements.                                                                                                    |                                                                                                    |
| DSC-6000-31801 | Le service Windows associé au serveur<br>d'aide n'est pas supprimé lors du<br>processus de désinstallation de ce dernier.                                                                                                    | Avant de désinstaller le serveur d'aide,<br>vous devez supprimer manuellement<br>le service Windows associé.                                                                                                    |
|                |                                                                                                    | Cliquez sur Démarrer > ServiceCenter<br>Help Server > Remove Help Server<br>Service (Supprimer le service Serveur<br>d'aide) afin de supprimer manuellement<br>le service Windows associé au serveur<br>d'aide. |

| ID Document    | Problème connu                                                                                                    | Solution temporaire                                                                                                    |
|----------------|----------------------------------------------------------------------------------------------------|----------------------------------------------------------------------------------------------------|
| DSC-6000-31802 | Le client Web ne prend pas en charge<br>le mode de conception destiné à<br>l'administrateur qui utilise le Concepteur<br>de formulaires. Lorsque vous utilisez le<br>client Web, le bouton de conception<br>s'affiche mais ne fonctionne pas. | <ul> <li>Pour utiliser le Concepteur de formulaires<br/>sur un client Web, procédez comme suit :</li> <li>1 Dans le Gestionnaire de base de<br/>données, sélectionnez displayoptions.</li> <li>2 Tapez design dans le champ Action.</li> <li>3 Remplacez la condition courante par<br/>la syntaxe suivante :<br/>gui() and \$L.editable and<br/>sysinfo.get(\"Environment\")~#\"scguiw<br/>web\"</li> </ul> |
| DSC-6000-31153 | Au moment de la diffusion de cette<br>version, AIX 5.1 ne compte pas parmi<br>les plates-formes prises en charge par<br>ServiceCenter 6.                                                                                                    | Contactez l'assistance clientèle pour<br>obtenir une build mise à jour qui intègre<br>la prise en charge du système<br>d'exploitation AIX 5.1.                                                                                                    |

## Documentation

La documentation ServiceCenter est essentiellement disponible en tant qu'aide contextuelle de niveau champ et aide en ligne au sein de l'application. ServiceCenter 6 permet désormais à l'administrateur de personnaliser tant l'aide de niveau champ que l'aide en ligne.

Accédez à l'aide en ligne pour obtenir des informations de référence et des détails sur différents concepts et procédures. L'aide en ligne peut être enregistrée localement sur les différents clients Windows ou mise à disposition sur un serveur d'aide.

#### Pour accéder à l'aide contextuelle de niveau champ

- 1 Placez votre curseur dans la zone de texte d'un champ spécifique.
- 2 Cliquez sur Aide > Aide pour le champ ou utilisez la combinaison de touches Ctrl + H.

#### Pour accéder à l'aide en ligne à partir d'un client Windows

- Dans le menu Démarrer de Windows, cliquez sur Démarrer > Programmes > ServiceCenter Client.
- 2 Cliquez sur Aide > Table des matières de l'aide.

**Remarque :** Aucune connexion à un serveur n'est nécessaire pour consulter l'aide en ligne.

#### Pour accéder à l'aide en ligne stockée sur un serveur d'aide

- 1 Pour installer un serveur d'aide, suivez la procédure fournie dans le *Manuel d'installation de ServiceCenter*.
- 2 Vous pouvez ensuite accéder à l'aide en ligne à partir du client Windows, ou à partir de n'importe quel navigateur Web pris en charge.

Si des groupes et des équipes de grande envergure ont besoin d'apprendre à utiliser ServiceCenter 6, installez le serveur d'aide sur un ordinateur accessible au navigateur de chaque membre de ces équipes et groupes.

# Mise à niveau

Si vous envisagez une mise à niveau de vos applications ServiceCenter, vous devez faire appel à l'utilitaire d'extension de l'application. Peregrine dispose de nombreuses ressources pour garantir la réussite de votre mise à niveau. Pour en savoir davantage sur ces options, visitez le centre de mise à jour (Upgrade Center) du site Web d'assistance clientèle, ou contactez l'assistance clientèle Peregrine.

# Prise en charge de l'activation des langues et du format Unicode (UTF-8)

ServiceCenter 6 prend en charge une fonction d'activation des langues ainsi que le codage Unicode (UTF-8) et les formats, messages et ressources d'aide en ligne traduits.

Le format UTF-8 fait partie intégrante de la norme Unicode. Celle-ci permet d'enregistrer des caractères issus de toute langue prise en charge. ServiceCenter 6 accepte le format UTF-8 en tant que méthode de codage de données tant nouvelles qu'existantes, et peut gérer plusieurs langues sur un seul et même serveur tout en se conformant à la norme Unicode.

Une fois ServiceCenter 6 activé pour une langue donnée, l'utilisateur peut saisir et extraire des données, et créer des formulaires et des messages dans cette langue.

## Utilisation de plusieurs versions du client avec ServiceCenter 6

Pour décider de déployer ou non ServiceCenter 6 avec à la fois d'anciens et de nouveaux clients, vous devez tenir compte des éléments suivants :

- Bien que le serveur ServiceCenter 6 puisse désormais enregistrer et servir des données dans n'importe quelle langue, cette fonction ne peut être intégralement exploitée si vous choisissez d'utiliser des versions antérieures du client ServiceCenter. Les versions antérieures du client permettent uniquement d'entrer et d'afficher des caractères issus d'une seule et même famille de langues, telle que Latin-1 ou Cyrillique. Lors de l'installation du nouveau client, le codage UTF-8 ne constitue pas une option ; il fait partie intégrante de l'installation requise. Vous ne pouvez pas exécuter ServiceCenter 6 tant que le processus d'installation n'est pas parvenu à convertir tous les fichiers P4 au format UTF-8.
- Si vous choisissez de déployer un serveur ServiceCenter 6 auprès de clients tant anciens que nouveaux, les utilisateurs des nouveaux clients disposent de capacités UTF-8. Ils peuvent facilement créer ou mettre à jour des enregistrements qui contiennent des caractères que les utilisateurs d'anciennes versions du client ne sont pas en mesure d'afficher ou de mettre à jour.
- Une fois que les utilisateurs du nouveau client ont placé des caractères UTF-8 dans un enregistrement, les versions antérieures du client ne peuvent plus mettre cet enregistrement à jour. Si, après examen de cette section, vous décidez tout de même de déployer à la fois des versions antérieures et la nouvelle version du client auprès d'un serveur ServiceCenter 6, assurez-vous que les utilisateurs des versions antérieures du client sont bien informés qu'ils ne seront plus en mesure de mettre à jour aucun enregistrement modifié par le biais du nouveau client.
- Même si tous les utilisateurs sont dans le même pays et utilisent les mêmes paramètres linguistiques, l'introduction de caractères UTF-8 multi-octets dans votre base de données ServiceCenter 6 est chose facile. Ainsi, un utilisateur peut coller le texte d'un courrier électronique dans la description d'un incident et ce texte peut contenir des caractères UTF-8.

- Si vos exigences métier requièrent le déploiement temporaire des versions antérieures et de la nouvelle version du client, utilisez les directives suivantes :
  - Préservez votre paramètre sc.ini language existant. Ne définissez pas ce paramètre sur UTF-8. Cette modification peut engendrer des problèmes, car il déclarerait alors que tous les clients, quelle que soit leur version, utilisent le codage UTF-8. Or les clients antérieurs n'utilisent ni ne prennent en charge ce codage.
  - Tant que tous les anciens clients n'ont pas été retirés de votre environnement de travail, ne tentez pas de consolider plusieurs serveurs qui s'exécutaient précédemment avec des paramètres de langue distincts.
  - Vous devez décider, à l'échelle de votre entreprise, de convertir ou non votre SGBDR au format UTF-8. Vous pouvez effectuer cette conversion quel que soit le client retenu. La base de données est contrôlée par le nouveau paramètre dblanguage. Il spécifie que toutes les manipulations de données internes s'effectuent au format UTF-8. Pour obtenir des informations sur la conversion de votre base de données au format UTF-8, consultez votre administrateur de bases de données local, ainsi que la documentation fournie par l'éditeur de votre SGBDR.
- Avant de déployer votre serveur ServiceCenter6, qui mettra automatiquement en œuvre le codage UTF-8, tenez compte des éléments suivants. Ne le faites que si vous envisagez une première installation ou si votre serveur ServiceCenter 6 est déjà déployé sans versions antérieures du client.
  - Assurez-vous de l'absence de versions antérieures du client ServiceCenter et de l'exécution de seuls clients ServiceCenter 6. Les clients antérieurs à la version 6 ne prennent pas en charge le format UTF-8.
  - Spécifiez le paramètre language:utf8 dans le fichier sc.ini ou à partir de la ligne de commande. Ce paramètre commande au serveur de déplacer des données au format UTF-8 vers des sources externes. Cette opération concerne tous les clients et comprend l'exportation de données vers un fichier de texte et l'initialisation d'une impression côté serveur. La conversion des données existantes est transparente et ne s'effectue qu'au fur et à mesure des besoins.

- Assurez-vous que tout SGBDR (système de gestion de base de données relationnelles) mappé est correctement configuré pour prendre en charge le format UTF-8. Pour obtenir des informations sur votre configuration courante, consultez votre administrateur de base de données local, ainsi que la documentation fournie par l'éditeur de votre SGBDR.
- Pour saisir ou extraire des données dans une autre langue, utilisez le clavier adapté à cette langue, un éditeur de méthode de saisie au clavier IME (Input Method Editor) ou tout autre moyen de saisie éprouvé.

Pour plus d'informations sur la prise en charge UTF-8 et la conversion de données, consultez la section de l'aide en ligne *Prise en charge du format UTF-8 (Unicode)*, ainsi que les manuels *Implémentation de l'utilitaire de mise à niveau* et *Database Conversion and RDBMS Support*.

## Prise en charge de produit tiers

Les produits Peregrine intègrent souvent des produits tiers qui font appel à des normes en source ouverte. Le site Web de l'assistance clientèle de Peregrine contient des instructions spécifiques des produits tiers et de ces norme. Pour en savoir davantage sur ces instructions, suivez la procédure ci-dessous.

# Pour accéder à des informations relatives à la prise en charge de produits tiers

1 Ouvrez un navigateur et accédez au site Web de l'assistance clientèle de Peregrine, à l'adresse :

http://support.peregrine.com

- 2 Connectez-vous à l'aide de votre identifiant de connexion et de votre mot de passe de client.
- 3 Cliquez sur General Information (Informations générales) dans le cadre de gauche.
- 4 Cliquez sur Third-party product support (Prise en charge des produits tiers) dans le cadre de droite pour afficher la liste des produits tiers et des instructions relatives à la prise en charge correspondante.

## **Comment contacter Peregrine Systems**

Pour obtenir de plus amples informations et une assistance concernant cette nouvelle version, ou ServiceCenter en général, contactez le service d'assistance clientèle de Peregrine.

## Site Peregrine Customer Support

Les coordonnées des bureaux d'assistance locaux peuvent être obtenues auprès des personnes principales à contacter présentées ci-après, ou sur le site Web de l'assistance clientèle de Peregrine.

#### Pour accéder au site Web d'assistance clientèle de Peregrine

1 Ouvrez un navigateur et accédez au site Web de l'assistance clientèle de Peregrine, à l'adresse :

#### http://support.peregrine.com

- 2 Connectez-vous au site Web d'assistance clientèle au moyen de votre identifiant et de votre mot de passe de client.
- 3 Depuis la page d'accueil de l'assistance (Support), cliquez sur Phone Support (Assistance téléphonique) dans le cadre de gauche pour afficher les informations relatives aux contacts internationaux de Peregrine (Peregrine Worldwide Contact).

## Services de formation

Peregrine Systems propose des cours de formation partout dans le monde ainsi qu'une formation « à votre bureau » via Internet. Pour obtenir une liste exhaustive des cours de formation Peregrine, consultez le site Web des services de formation Peregrine à l'adresse suivante :

#### http://support.peregrine.com/education

Vous pouvez également contacter Peregrine directement par téléphone, au numéro suivant : +1 858.794.5009.

# Siège social

Pour obtenir la liste des numéros de téléphone des contacts du monde entier, connectez-vous au site Web de l'assistance clientèle, puis cliquez sur Phone Support (Assistance téléphonique).

Vous pouvez accéder au site Web de l'assistance clientèle à l'adresse suivante :

#### http://support.peregrine.com

Contactez l'assistance clientèle au siège social de Peregrine à :

| Adresse :   | Peregrine Systems, Inc.<br>Attn : Customer Support<br>3611 Valley Centre Drive<br>San Diego, CA 92130<br>États-Unis |
|-------------|----------------------------------------------------------------------------------------------------|
| Téléphone : | + (1) (858) 794-7428                                                                                                |
| Fax :       | + (1) (858) 480-3928                                                                                                |
| E-mail:     | support@peregrine.com                                                                                               |

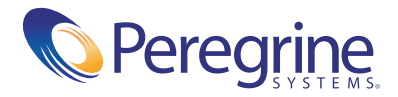